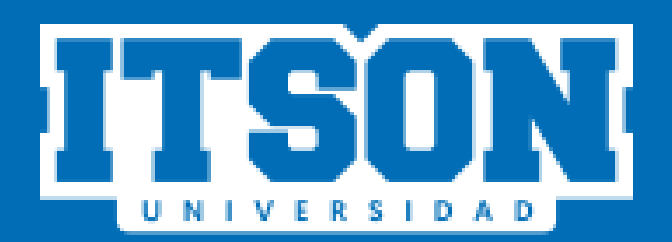

# Sistema de Prácticas Profesionales

Captura de Terminación de Práctica Profesional (Alumnos)

### Ingreso al sistema de Prácticas Profesionales

### Acceso al sitio web.

Ingresar a la siguiente liga:

https://www.itson.mx/PracticasProfesionales

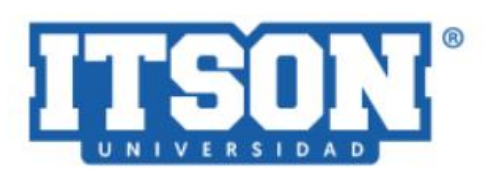

#### Prácticas Profesionales

Ingresar ID o cuenta de dominio

Ingresar contraseña

INICIAR SESIÓN

Recuperar Contraseña

Nota: Para cualquier duda o comentario favor de mandar un correo a: soportePP@itson.edu.mx

## Iniciar sesión

Ingresar su id y contraseña, posteriormente dar clic en el botón "INICIAR SESIÓN"

(ID y contraseña que utilizan para ingresar a ivirtual)

### Prácticas Profesionales

Ingresar ID o cuenta de dominio

Ingresar contraseña

### INICIAR SESIÓN

### Página de inicio

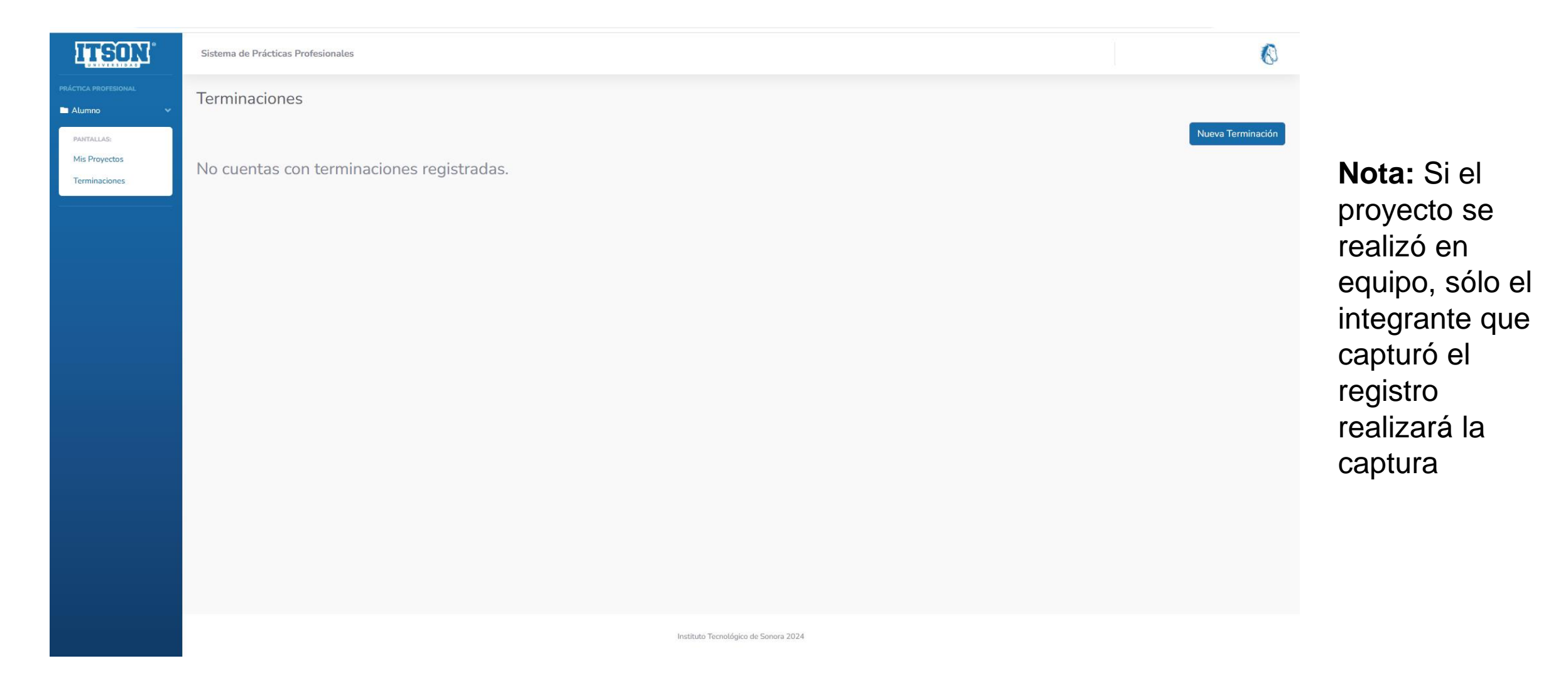

Para registrar una nueva terminación de Práctica Profesional se deberá dar clic en el botón "Nueva Terminación". Y aparecerá una pantalla como la siguiente:

Para registrar una terminación, se deberá seleccionar el proyecto al que se desea registrar la terminación, dando clic en el botón que aparece en la parte de acciones, como se muestra a continuación:

| Registrar Terminación(es) de/los Proyecto(s) |                          |                       |               |           |  |
|----------------------------------------------|--------------------------|-----------------------|---------------|-----------|--|
| Favor de seleccionar el p                    | proyecto al que deseas i | iniciar con su termir | nación.       |           |  |
| Materia                                      | Ciclo                    | Estatus               | Acciones      |           |  |
| Practica Profesional                         | agosto-diciembr          | Aceptado Empresa      | Registrar Ter | rminación |  |
|                                              |                          |                       |               | Cerrar    |  |

Posteriormente aparecerá la siguiente pantalla:

### En este apartado se deberán capturar los "Resultados Generados (Actividades)"

|                     | Terminación del Proy                                                          | ecto                       |                                                                               |
|---------------------|-------------------------------------------------------------------------------|----------------------------|-------------------------------------------------------------------------------|
| Materia             |                                                                               | Nombre del proyecto        | Se desplegarán los siguientes datos:                                          |
| ractica Profesional |                                                                               |                            | • Materia                                                                     |
|                     | Alumnos registrados en este pro                                               | yecto.                     | Nombre del proyecto                                                           |
| d del Alumno        | Nombre del alumn                                                              |                            | <ul> <li>Id del alumno (s) participante (s) en el<br/>proyecto</li> </ul>     |
| Ejemplo: P          | Resultados Generados (Actividad roductos desarrollados, impacto alcanzado, be | es)<br>neficios obtenidos) | <ul> <li>Nombre del alumno (s) participante (s) el<br/>el proyecto</li> </ul> |
|                     |                                                                               |                            |                                                                               |
|                     |                                                                               | <i>i</i>                   |                                                                               |
|                     |                                                                               |                            |                                                                               |

Una vez capturados los Resultados Generados (Actividades), dar clic en el botón "Guardar"

Se mostrará la siguiente pantalla que indica la finalización de la captura de la terminación y se solicita que posteriormente sea firmado tanto por quien captura la terminación o en su caso como por los compañeros del proyecto:

|         | Terminación del F                                                                                                    | royecto                                                                                                 |                                                         |
|---------|----------------------------------------------------------------------------------------------------|----------------------------------------------------------------------------------------------------|---------------------------------------------------------|
| Materia |                                                                                                    |                                                                                                    | Nombre del proyecto                                     |
|         |                                                                                                    |                                                                                                    |                                                         |
|         | Alumnos registrados en es                                                                                                    | ite proyecto.                                                                                           |                                                         |
| Alumno  | Nombre d                                                                                                    | lel alumno                                                                                              |                                                         |
|         | Registrar Terminación                                                                                                    |                                                                                                    | ×                                                       |
|         | Tu terminación ha sido capturada, aún puedes editarla en o<br>botón de editar: 款 , sin embargo, al ser firmada y enviada<br>cambio. A continuacion puedes proceder a firmar la terr | caso de modificaciones seleo<br>a a tu profesor, ya no podrás<br>minación del proyecto en el i<br>Cerra | ccionando el<br>; hacer algún<br>icono <sub>\$</sub> _∫ |
|         |                                                                                                    |                                                                                                    |                                                         |
|         | Regresar Guar                                                                                                    | dar                                                                                                    |                                                         |

Para continuar, dar clic en el botón "Aceptar"

Aparecerá el siguiente mensaje, para continuar dar clic en el botón "Cerrar"

|             |             | Terminación del Proyecto                                                                                     |                     |
|-------------|-------------|----------------------------------------------------------------------------------------------------|---------------------|
|             | Materia     |                                                                                                    | Nombre del proyecto |
|             |             | Alumnos registrados en este proyecto.                                                                        |                     |
| ld del Alum | ino         | Nombre del alumno                                                                                            |                     |
|             |             |                                                                                                    |                     |
|             |             |                                                                                                    |                     |
|             | Terminación | Teminación de Proyecto       ×         Se ha registrado con éxito la terminación de su proyecto       Cerrar |                     |
|             |             | Regresar Guardar                                                                                             |                     |

#### Una vez que se da clic en el botón "Cerrar" se mostrará la siguiente pantalla denominada "Terminaciones":

| Sistema de Prácticas Profesionales |                          |           |             |                   |
|------------------------------------|--------------------------|-----------|-------------|-------------------|
| Terminaciones                      |                          |           |             |                   |
|                                    |                          |           |             | Nueva Terminación |
| Materia                            | Ciclo                    | Estatus   | Seguimiento | Acciones          |
| Practica Profesional               | agosto-diciembre de 2024 | Capturado | <b>P</b>    | z. 😥 👼            |
|                                    |                          |           |             |                   |

En el menú "Terminaciones" se despliega la siguiente información:

- Nombre de la materia de práctica profesional que se encuentra inscrito el alumno.
- Ciclo escolar en el que se encuentra inscrito(a).
- Estatus de la terminación
- Seguimiento de la terminación
- Acciones a realizar en la terminación
  - o Editar terminación
  - o Firmar terminación
  - o Ver terminación

### Firmar la terminación

En la pantalla "Terminaciones" en el menú de la derecha "Acciones" aparecerá el icono para firmar la terminación, como se muestra a continuación:

|                      |                          |           |             | Nueva Terminación  |
|----------------------|--------------------------|-----------|-------------|--------------------|
| Materia              | Ciclo                    | Estatus   | Seguimiento | Acciones           |
| Practica Profesional | agosto-diciembre de 2024 | Capturado | 9.5         | a 😥 🤿              |
|                      |                          |           |             | Firmar Terminación |

Dar clic en el icono:

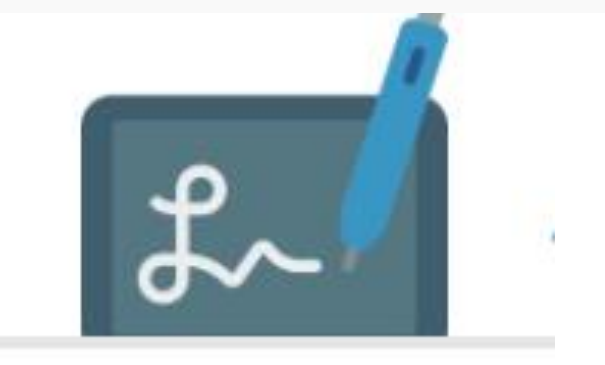

Al dar clic en el icono "firmar terminación" se desplegará el siguiente mensaje:

#### Firmar Terminación del Proyecto

Con esta opción estas firmando electrónicamente para iniciar el proceso de terminación en el proyecto de práctica profesional (Nombre del proyecto) en el organismo (Nombre del organismo). La terminación se enviará a revisión con tu profesor de curso una vez que todos los integrantes del equipo hayan firmado, en caso de que el proyecto sea individual se enviará a revisión automáticamente.

Favor indicar las horas que realizaste en el transcurso de tu proyecto:

Favor de subir tu bitácora de seguimiento:

Seleccionar archivo Sin archivos seleccionados

Acepto firmar la terminación de mi proyecto.

Nota: En caso de ajustes posteriores no es necesario volver a firmar.

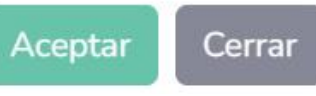

Horas.

X

Se deberá ingresar el número de horas realizadas por el alumno

Se deberá subir la bitácora de entradas / salidas, en formato PDF, dando clic en el botón "Seleccionar archivo"

Para firmar la terminación se deberá seleccionar la casilla que indica "Acepto firmar la terminación de proyecto"

Para continuar se deberá dar clic en el botón "Aceptar"

### Posteriormente dar clic en el botón "Cerrar"

| Terminaciones        |                                         |           |        |             |          |    | Nueva Terminación |
|----------------------|-----------------------------------------|-----------|--------|-------------|----------|----|-------------------|
| Materia              | Ciclo                                   | Estatus   |        | Seguimiento | Acciones |    |                   |
| Practica Profesional | agosto-diciembre de 2024                | Pendiente |        | 1           |          | t~ | <u>a</u>          |
|                      | Proyecto Enviado                        |           | ×      |             |          |    |                   |
|                      | Proyecto firmado y enviado correctament |           |        |             |          |    |                   |
|                      |                                         |           | Cerrar |             |          |    |                   |
|                      |                                         |           |        |             |          |    |                   |

**Nota:** una vez que la terminación haya sido firmada por la persona que captura y en dado caso compañeros de proyecto, ya no podrá ser editado.

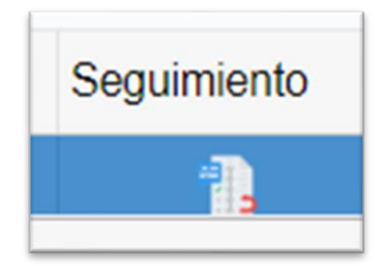

Cuando se da clic en el botón "Seguimiento" se habilita la siguiente pantalla que muestra las fases por las que pasan las firmas de los actores de la terminación del proyecto de práctica profesional

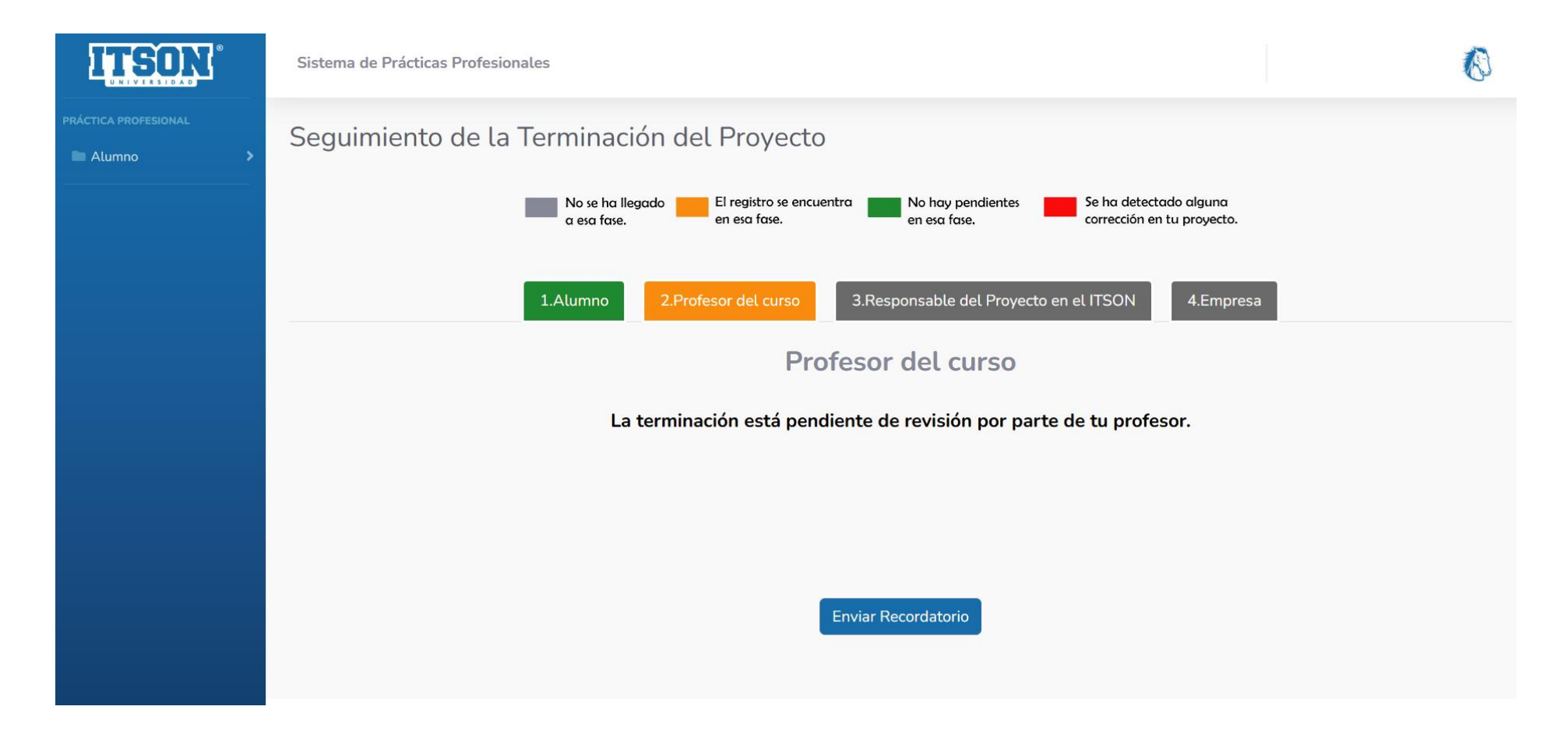